## 附件

## 江苏省建筑起重机械备案、使用登记电子 证照办理指南

一、电子证照信息

建筑起重机械电子证书(以下简称:电子证照)使用住房城乡建设部规定的统一标准和样式(见附件1)。

建筑起重机械备案电子证照信息包含:编号、设备唯 一编号、制造单位、产权单位、设备类别、规格型号、出 厂编号、出厂日期、特种设备生产许可证编号、设备技术 参数、发证机关、发证日期、二维码等。

建筑起重机械使用登记电子证照信息包含:编号、设 备类型、规格型号、出厂编号、备案编号、制造单位、产 权单位、工程名称、工程项目地址、施工许可证编号、使 用单位、维保单位、使用单位项目负责人、安装单位、安 装日期、检测单位、检测日期、发证机关、发证日期、二 维码等。

二、办理流程

起重机械使用单位及产权单位登录"省安管系统", 按照要求填报建筑起重机械备案和使用登记业务办理事项 有关信息,上传相关资料。市、县(区)住房城乡建设主 管部门对填报信息、申请材料进行审核,对填报信息内容

-1-

准确、材料齐全、符合法定形式的予以办理,经审核、办 结后,系统同时自动生成电子证照。

(一)建筑起重机械备案电子证照业务办理流程如下:
 1.产权单位登录"省安管系统"(登录页面下方有技术交流群)。

|                                        | AT                         | 企业登录           |      | màn          |            |
|----------------------------------------|----------------------------|----------------|------|--------------|------------|
| 首页                                     | 公众查询                       | 产权单位           |      | 〕题与解答        | 下载中心       |
| <u>.</u>                               | 8                          | 请输入单位的统一社会信用代表 |      |              |            |
|                                        |                            | 資輸入您的密码        |      |              |            |
| 主管部门或监督机构登录<br>材料审核、证书发散、统计分析、<br>智慧监督 | <b>企业登录</b><br>项目浏览、产权备案。5 | ⊘ 请输入您的验证码     | 4235 | 1 <b>% 7</b> | <b>2</b> 录 |
| 快速入口                                   |                            | 登录系统           |      |              |            |
| 江苏省住房和城乡建设                             | 由此进入>                      | 企业注册           | 忘记密码 | 江苏省建筑        | 安全监督总由此进入> |

2.登录成功后,进入【建筑起重机械】菜单,点击
 【设备备案】,进入产权备案电子证照业务的办理流程。

| ② 江苏省               | 建筑施工安全管理系统                                                                                                    |                     | alla.       |   | 0      | 🟴 🕐 🔍      |
|---------------------|----------------------------------------------------------------------------------------------------|---------------------|-------------|---|--------|------------|
| 首页建筑起重机             | 械 单位信息堆护 安全教育 消息资讯 系统设置                                                                                                    |                     |             |   |        |            |
| 根级目录 / 直 设备产权备案     |                                                                                                    |                     | -           |   |        |            |
| ■ 消 安装资质权限申         | Β请 ζ件 主管部门 待办事项 系统消息                                                                                                    |                     | 26          | 台 | 0      |            |
| 【机相 特种作业人员留         | <sup>健理</sup> (安折)   皆知已退回,原因:2                                                                                                    | 2024-11-18 16:49:00 | FUNCTION OF |   | 物种作业人员 |            |
| 【机相 设备拆卸告知          | 与和通过                                                                                                    | 2024-11-18 16:48:45 | _           |   |        |            |
| 【机框 设备信息注销          | end, total total t | 2024-11-18 16:48:41 |             |   |        |            |
| 维修改造<br>【机械设备】苏AA-5 | 500611安装告知通过                                                                                                    | 2024-11-18 16:48:08 |             |   |        |            |
| 【机械设备】苏AA-S         | 500609安装告知通过                                                                                                    | 2024-11-18 16:48:04 |             |   |        |            |
| 【机械设备】苏EJ-T         | 00004拆卸告知通过                                                                                                    | 2024-11-18 09:49:15 |             |   |        |            |
| <b>血</b> 政策法规       |                                                                                                    |                     |             |   |        | 更多         |
| ▲ 法律                | • 中华人民共和国特种设备安全法                                                                                                    |                     |             |   |        | 2024-04-21 |
|                     | • 中华人民共和国建筑法                                                                                                    |                     |             |   |        | 2024-04-21 |
| ■ 法规                | - 市化人民共和国和(注 (共选)                                                                                                    |                     |             |   |        | 2024-04-21 |

3.进入产权备案页面后,点击【新增设备】按钮,打 开设备备案填写页面。首先需填写备案信息、附件上传, 点击【保存】即可。

-2-

| 设备                  |                 |                     |                 |   | *为必填项 |
|---------------------|-----------------|---------------------|-----------------|---|-------|
| 备案信息                |                 |                     |                 |   |       |
| 设备名称*               | 请输入设备名称         | 设备类别*               | 请选择设备类别         |   |       |
| 规格型号 <mark>*</mark> | 请输入规格型号         | 出厂编号*               | 请输入出厂编号         |   |       |
| 出厂日期*               | 箇 选择日期          | 5<br>出厂价格 *         | 请输入出厂价格 (万元)    |   |       |
| 设计使用年限*             | 请输入出厂年限         | 下次安全评估时间*           | 爸 选择日期          | 1 | I     |
| 制造单位*               | 请输入制造单位         | 制造单位社会统一<br>信用代码 *  | 请输入制造单位社会统一信用代码 |   |       |
| 特种设备生产<br>许可证编号 *   | 请输入特种设备生产 许可证编号 |                     |                 |   |       |
| 设备技术参数              |                 |                     |                 |   |       |
| 额定起重量。              | 请输入额定起重量        | ● 额定起重力矩 ●          | 请选择额定起重力坦       | 2 |       |
| 起重臂长度*              | 请输入起面臂长度        | <b>3</b><br>最大工作幅度* | 请输入最大工作幅度       | 7 |       |

4.信息确认无误后点击【提交申请】,提交至设备所 在地主管部门进行审核。审核通过后,点击操作栏中【下 载备案证】按钮进行下载。

| ) ï     | L苏省建        | 筑施工署           | 安管理         | 系统         |          |            |               |            |                     |          |      | 0 🕊   | 0  |
|---------|-------------|----------------|-------------|------------|----------|------------|---------------|------------|---------------------|----------|------|-------|----|
| 首页      | 建筑起重机械      | 单位信息维护         | 安全教育        | 消息资讯       | 系统设置     |            |               |            |                     |          |      |       |    |
| ]录 / 建筑 | 电起重机械 / 产权证 | 2倍衝案           | 22.         |            |          |            |               |            |                     |          |      |       |    |
| 當类型:    | 请法律设备类型     |                | ▽ 生产厂家:     | 请输入生产厂家    |          | 出厂编号:      | 事输入出厂编号       | 制造         | 许可证: 请输入制造许可证       |          | 直询   | 重置    |    |
| 新增申报    |             |                |             |            |          |            |               |            |                     |          |      |       |    |
|         | 序号          | 设备类别           | 设备信息号       | 设备型号       | 生产厂家     | 出厂日期       | 出厂编号          | 状态         | 提交时间                | 审核人      |      | 操作    |    |
|         | 1 4         | 的起重机           | 苏AA-T04453  | xh2034     | changjia | 2024-05-10 | bh3290        | 审核通过       | 2024-05-10 16:40:18 |          | 信息补录 | 下载备案证 | 直看 |
|         | 2 306       | 946 T T188 III | 254502.4428 | actu202434 | achu     | 2024-04-21 | aph/202404213 | 1011030531 | 2024-04-21-09-34-46 | (約)会词[1] | 他自由不 | 下把各安订 | 42 |

5.已在"省安管系统"中信息登记的设备需完成信息 补录,点击已有设备,点击【信息补录】,进入补录页面, 补录信息后点击【提交申请】,提交至设备所在地主管部 门进行审核。审核通过后,点击操作栏中【下载备案证】 按钮进行下载。

-3-

| (2)      | 江苏省     | 建筑施工       | 安全管理       | 系统         | Later    |            | a state       |      | Allan               | E.   | 0 🖗 0         |
|----------|---------|------------|------------|------------|----------|------------|---------------|------|---------------------|------|---------------|
| 首页       | 建筑起重机   | Likk 单位信息的 | 能护 安全教育    | 消息资讯       | 系统设置     |            |               |      |                     |      |               |
| 根版目录 / 算 | 的起重机械 / | 产权设备备案     |            |            |          |            |               |      |                     |      |               |
| 设备类型     | 请选择设备   | 类型         | ∨ 生产厂家:    | 请输入生产厂家    |          | 出厂编号: 训    | 输入出厂编号        | 制造计  | 可证: 请输入制造许可证        |      | 查询 重置         |
| 新增申      | Æ       |            |            |            |          |            |               |      |                     |      |               |
|          | 序号      | 设备类别       | 设备信息号      | 设备型号       | 生产厂家     | 出厂日期       | 出厂编号          | 状态   | 提交时间                | 审核人  | 操作            |
| +        | 1       | 塔式起重机      | 苏AA-T04453 | xh2034     | changjia | 2024-05-10 | bh3290        | 审核通过 | 2024-05-10 16:40:18 |      | 信息补录 下载备案证 查看 |
| ¥        | 2       | 智能施工升降机    | 荡AA-S03645 | aotu202434 | aotu     | 2024-04-21 | aotu202404213 | 审核通过 | 2024-04-21 09:34:46 | 傲途测试 | 信息补录 下载备案证 查看 |
| +        | 3       | 施工升降机      | 苏AA-503644 | aotu20243  | aotu     | 2024-04-21 | aotu202404212 | 申核通过 | 2024-04-21 09:34:27 | 傲途测试 | 下载备案证 查看      |

(二)建筑起重机械使用登记电子证照业务办理流程如下:

 1.使用单位登录"省安管系统"(登录页面下方有技 术交流群)。

|                                               | 4                       | 项目         | 登录   | 國合理                |          |
|-----------------------------------------------|-------------------------|------------|------|--------------------|----------|
| 首页                                            | 公众查询                    |            |      | 医与解答               | 下载中心     |
|                                               |                         | 请输入注册时的手机号 | 阳    |                    |          |
| 8                                             | B                       | 请输入您的密码    |      | ć                  |          |
| <b>主管部门或监督机构登录</b><br>材料率线、证书发放、统计分析、<br>智慧监管 | <b>企业登</b><br>项目词流、产权基定 | ⊘ 请输入您的验证码 | 4019 | <b>专家</b> 登<br>专家团 | <b>禄</b> |
| <b>林涛)口</b>                                   |                         | <b>乐</b> 登 | 系统   |                    |          |
| 法座人口                                          |                         | 项目注册       | 忘记密码 |                    |          |

2.登录成功后,选择起重机械设备所在项目,进入
 【建筑起重机械】菜单,点击【办理使用登记】,进入使
 用登记电子证照业务的办理流程。

| ()<br>() | I苏省     | 建筑施    | 工安全   | 管理系   | 统                    |             |      | AJ320101-1 | 2023060801 | 南京市雨花台区凹凸 | 测试 🗸 🚺 |    | 9 ?     | 钱程 |
|----------|---------|--------|-------|-------|----------------------|-------------|------|------------|------------|-----------|--------|----|---------|----|
| 首页       | 安全专项    | 方案(项目) | 安全监管  | 危大工程  | 建筑起重机械               | 标准化考评       | 智慧工地 | 安全教育       | 信息发布       | 系统设置      |        |    |         |    |
| 根级目录 / 建 | 筑起重机械 / | 办理使用登记 |       |       | 委托安装拆卸               |             |      |            |            |           |        |    |         |    |
| 设备类型:    |         | 6类型    |       | ✓ 最新t | 特种作业人员告警<br>特种作业人员管理 |             | ×]   | 查询 重要      |            |           |        |    |         |    |
|          | 序号      | 设备类型   | 设备型号  | 安拆    | 特种作业人员变更             | 产权单位        | 位名称  | 最新状态       | 安装位置       | 使用登记证号    |        | 操作 | r.      |    |
| *        | 1       | 施工升降机  | QQ/sn | 南京图强  | 设备检测<br>か理使用登记       | <b>1</b> 00 | a.   | 检测合格       | 3#         |           | 填写使用登记 | 提交 | 下载使用登记申 | 请表 |

3.进入使用登记业务办理页面后,点击【填写使用登记】按钮,打开使用登记信息填写页面。首先需填写登记信息、添加特种作业人员以及附件上传,点击【保存】即可,当保存成功后,浏览器会自动下载"使用登记申请

-4-

| 表"             | 0                                        |                    |                                                                                                    |                                         |                  |                   |                |
|----------------|------------------------------------------|--------------------|----------------------------------------------------------------------------------------------------|-----------------------------------------|------------------|-------------------|----------------|
|                | <ol> <li>① 登记信息</li> <li>② 特利</li> </ol> | 中作业人员 ③ 附件上传 (带    | '为必传项)                                                                                                    |                                         |                  |                   |                |
|                | 使用单位名称                                   | 南京市测试施工单位          |                                                                                                    |                                         | 使用单位组织机构代码:      | 91320000000202301 |                |
|                | 设备信息号                                    | : 苏AA-S00670       |                                                                                                    |                                         | 起重机械类型:          | 施工升降机             |                |
|                | 产权单位名称                                   | 佛如金                |                                                                                                    |                                         | 维保单位名称:          | 请输入继保单位名称         |                |
|                | 维保单位组织机构代码                               | 请输入维保单位组织机构代码      |                                                                                                    |                                         | * 联系人:           | 请输入联系人            |                |
|                | *联系电话                                    | 请输入联系电话            |                                                                                                    |                                         | * 安装自检日期:        | 请选择安装自检日期         | Ë              |
|                | * 安装验收日期                                 | 请选择安装验收日期          | 芭                                                                                                    |                                         | 检测合格日期:          |                   |                |
|                | 提示                                       | : 如未填写違保单位则默认为使用单( | ∑<br>                                                                                                    |                                         |                  |                   |                |
| 5:             | T. <b>若</b> 之 建                          | 丁字个管理系统            |                                                                                                    | 上一页 下一页                                 | 关闭当前页            |                   |                |
|                |                                          |                    |                                                                                                    |                                         |                  |                   | TARE           |
| 自风<br>旧称日荣 / 部 | 安全专项方案(项目)                               | 安全語言 这大上程 建转       |                                                                                                    | 994 <b>987 98</b> 1 982 - 94            | 中华47日 信思及仲       |                   |                |
| 设备关型:          |                                          | ▽ ■新状态:            | ● 提示<br>是否确定要提                                                                                                    | 交到主管部门审核?                               | 确定               |                   |                |
|                | 序号 设备关型                                  | 设备型号 安折单位          | Kanda i                                                                                                    |                                         | 安装位置             | 使用登记证书 操作         |                |
|                |                                          | QQ/sn 南京園藝有限公司     | ⑦ 野AA-S00670                                                                                                    | 61.2 A                                  | Nafa 3#          | 填写使用登记 提交 下载使用    | <b>1</b> 12申请表 |
|                |                                          | Ŀ                  | 传使用登记申请表<br>* 使用登记申请表上传:<br>2<br>2<br>2<br>2<br>2<br>2<br>2<br>2<br>2<br>2<br>2<br>2<br>2<br>2<br>2<br>2<br>2<br>2<br>2 | <ul> <li> <ul> <li></li></ul></li></ul> | Phg<br>p.pdf.jpg | 共1968度14章 ( 1 > 1 | .C.卷/页~        |

4.信息确认无误后,点击【提交申请】可提交至项目 所属监督机构进行受理。提交申请前需先上传"使用登记申请表"。

5.市、区(县)级主管部门办结成功后,自动生成电 子证照,使用登记电子证书生效。若办结不成功,请主管 部门根据系统提示,及时退回企业重新申请。

注:使用登记审核通过后,系统会自动生成使用登记 证号,生成规则如下:省、自治区、直辖市、市辖区行政 区划代码+建筑起重机械类别代码+(颁发年份)+当年流 水次序号(7位)(如:110101T(2022)0000001)。

-5-

(二)查验方式。电子证照办理成功后,企业可通过 以下方式进行查询核验:

1.全国工程质量安全监管信息平台公共服务门户网站,网址: https://zlaq.mohurd.gov.cn;

 2.全国工程质量安全监管信息平台微信小程序(微信 小程序中搜索);

3.江苏省建筑施工安全管理系统,网址:

http://49.77.204.6:9090/#/user/entrance

生成样式分别如下图

| Dr. | 5                                       |
|-----|-----------------------------------------|
|     | 建筑起重机械备案证                               |
|     | 编号:                                     |
|     | 设备唯一编号:                                 |
|     | 制造单位:                                   |
|     | 产权单位:                                   |
|     | 设备类别:                                   |
|     | 规格型号:[]                                 |
|     | 出厂编号:[]                                 |
|     | 出 厂 日 期: []                             |
|     | 特种设备生产:<br>许 可 证 编 号:                   |
|     | 设备技术参数:                                 |
|     |                                         |
|     | L                                       |
|     |                                         |
|     | 25x25mm 发证机关: 红草50mm                    |
|     | ☆ 2 2 2 2 2 2 2 2 2 2 2 2 2 2 2 2 2 2 2 |
|     |                                         |

建筑起重机械备案证样式

-6-

| A THE         |               | IL 15   |
|---------------|---------------|---------|
| 设备类别          | 规格型号          |         |
| 出厂编号          | 备案编号          |         |
| 制造单位          | 产权单位          |         |
| 工程名称          | 工程项目地址        |         |
| 施工许可证编号       | 使用单位          |         |
| 维保单位          | 使用单位<br>项目负责人 |         |
| 安装单位          | 安装日期          |         |
| 检测单位          | 检测日期          |         |
| 25×25mm<br>查询 | 发证机关:         | ≇L章50mm |

建筑起重机械使用登记证书样式